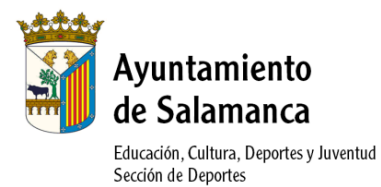

## PROGRAMA DE ACTIVIDADES FÍSICO-DEPORTIVA PARA ADULTOS TEMPORADA 2022/2023 INSTRUCCIONES FÁCILES PARA INSCRIPCIÓN ONLINE

## **1.- REGISTRO EN LA PÁGINA WEB**

## ANTIGUOS USUARIOS QUE PARTICIPARON EN ALGUNA ACTIVIDAD EN 2021-2022

Periodos de inscripción: 12-22 septiembre empadronados y 26-29 septiembre no empadronados

- Acceso a la página web: http://edeportes.aytosalamanca.es/
- Una vez en la web http://edeportes.aytosalamanca.es/ pulsar en "Login" del menú lateral de la izquierda.

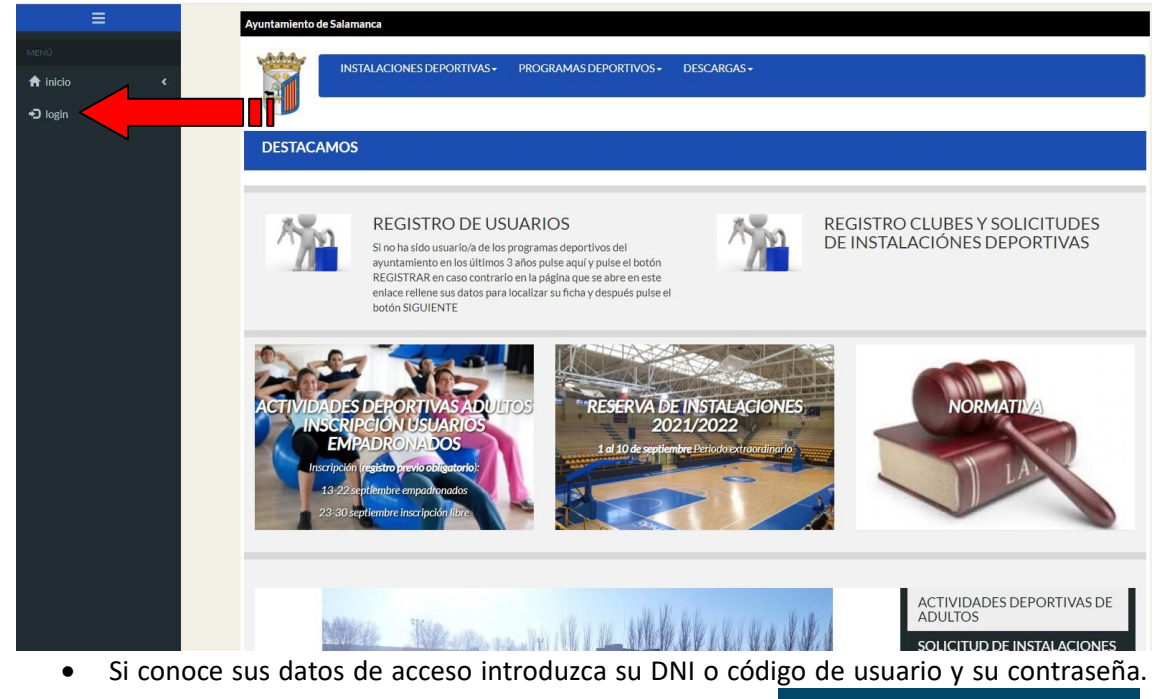

En caso de no conocer la contraseña pulse en el botón **Contraseña** para generar una nueva.

|       | _ | Ayuntamiento de Salamanca                                  |
|-------|---|------------------------------------------------------------|
| menύ  | ٢ | INSTALACIONES DEPORTIVAS+ PROGRAMAS DEPORTIVOS+ DESCARGAS+ |
| Iogin | ۲ |                                                            |
|       |   | Área Socios                                                |
|       |   |                                                            |
|       |   | Código usuario/DNI:                                        |
|       |   | Contraseña:                                                |
|       |   | Recordar Usuario (guarda sus datos en su equipo)           |
|       |   |                                                            |
|       |   | Pregistrarse Olvidé mi contraseña                          |
|       |   |                                                            |

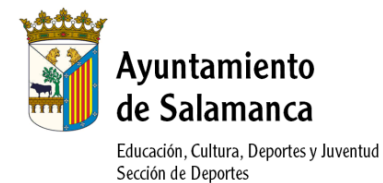

• En la siguiente pantalla introduzca su Nombre, Apellidos y DNI en los campos

→Buscar Usuario

respectivos y pulse el botón

| Ξ              |   | Ayuntamiento de Salamanca                                                                                               |
|----------------|---|----------------------------------------------------------------------------------------------------|
| menú           | ۲ | INSTALACIONES DEPORTIVAS+ PROGRAMAS DEPORTIVOS+ DESCARGAS+                                                              |
| <b>D</b> login | ٢ | Olvidé mi contraseña                                                                                                    |
|                |   | Paso 1<br>dentificación<br>Mineva Contrateña<br>Paso 3<br>Fin Proceso                                                   |
|                |   | Para localizar su ficha, debe rellenar al menos 3 campos del formulario.     Los campos marcados con " son obligatorios |
|                |   | Nombre:                                                                                                    |
|                |   | Apellidos:                                                                                                    |
|                |   | DNI: Dni V                                                                                                    |
|                |   | →Buscar Usuario                                                                                                    |

 Si los datos introducidos son correctos, en la siguiente página deberá anotar el número de Abonado e introducir y confirmar la nueva contraseña para poderse loguear como usuario cuando desee. Después pulse en Confirmar cambios.

|                 | INSTALACION                      | IES DEPORTIVAS - | PROGRAMAS DEPORTIVOS-    | DESCARGAS+                |                       |                   |
|-----------------|----------------------------------|------------------|--------------------------|---------------------------|-----------------------|-------------------|
| Olvidé mi       | contraseña                       |                  |                          |                           |                       |                   |
|                 |                                  |                  | Paso 1<br>Identificación | Paso 2<br>ueva Contraseña | Paso 3<br>Fin Proceso |                   |
| • Introd        | duzca su nueva con               | traseña          |                          |                           |                       |                   |
|                 | Abonado:                         | 008090           |                          |                           |                       |                   |
| *Introdu:<br>pa | zca contraseña<br>ra acceso web: |                  |                          |                           |                       |                   |
| *Confirme       | e la contraseña<br>web:          |                  |                          |                           |                       |                   |
|                 |                                  |                  |                          |                           |                       | Confirmar cambios |

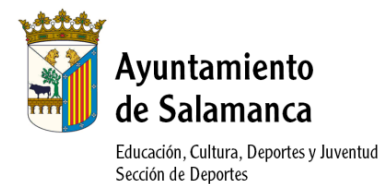

• Aparecerá la confirmación de los cambios. Desde ese momento ya puede acceder como un usuario registrado e inscribirse a las actividades deportivas de adultos.

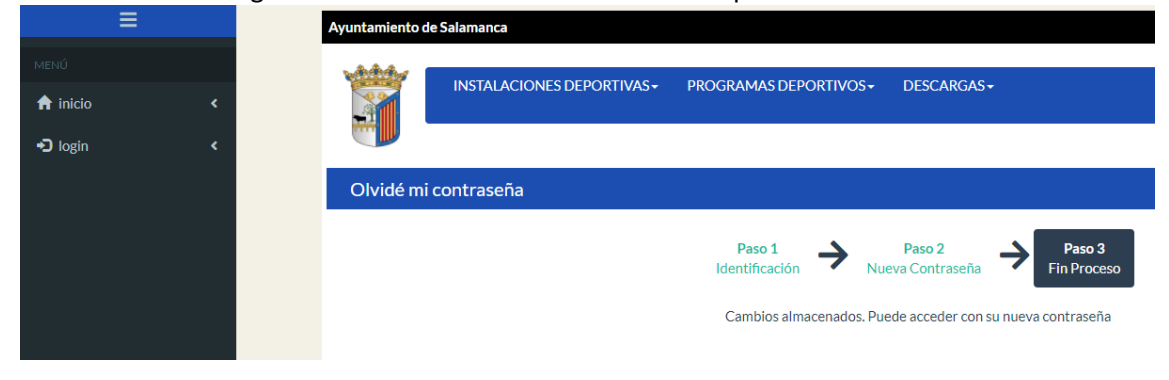

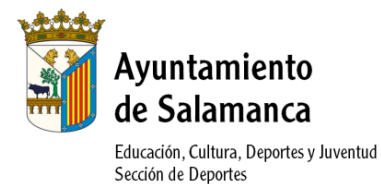

NUEVOS USUARIOS

## Periodos de inscripción: 12-22 septiembre empadronados y 26-29 septiembre no empadronados

- Acceso a la página web: <u>http://edeportes.aytosalamanca.es/</u>
- Una vez en la web <u>http://edeportes.aytosalamanca.es/</u> pulsar en "Login" del menú lateral de la izquierda.

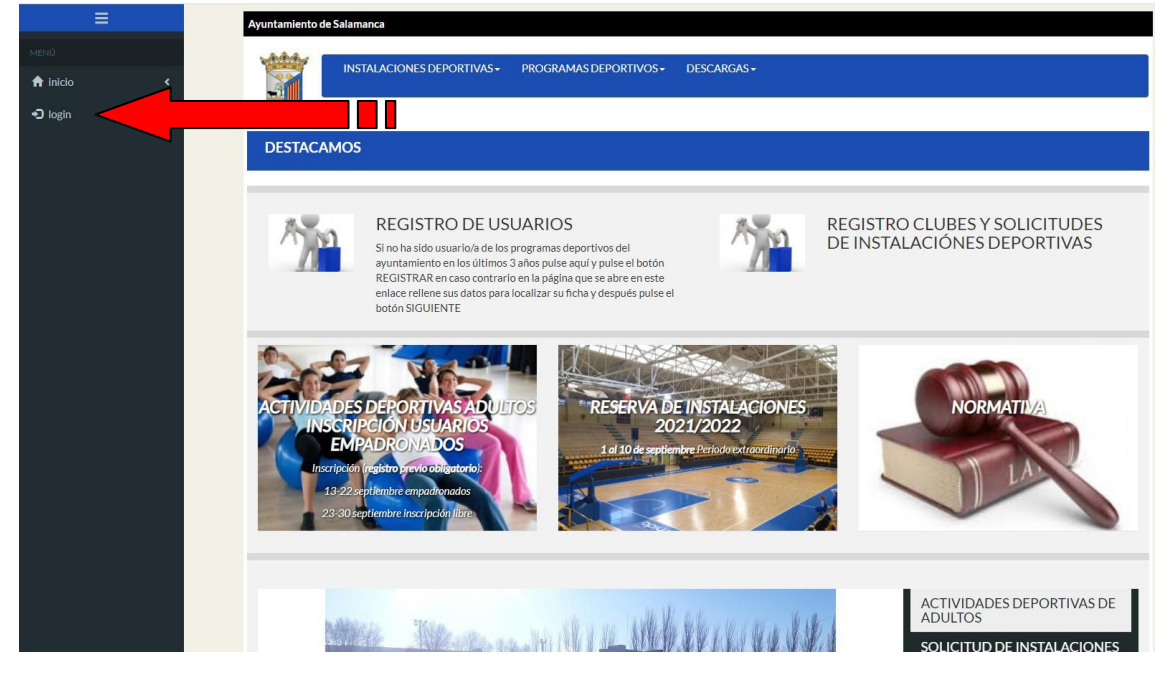

| ٠       | Para registrarse como nuevo usuario pulse el botón |                                                            |  |  |  |  |
|---------|----------------------------------------------------|------------------------------------------------------------|--|--|--|--|
|         | ≡                                                  | Ayuntamiento de Salamanca                                  |  |  |  |  |
| MENÚ    | ¢                                                  | INSTALACIONES DEPORTIVAS+ PROGRAMAS DEPORTIVOS+ DESCARGAS+ |  |  |  |  |
| 🕄 login | <                                                  |                                                            |  |  |  |  |
|         |                                                    | Área Socios                                                |  |  |  |  |
|         |                                                    | Código usuario/DNI:                                        |  |  |  |  |
|         |                                                    | Contraseña:                                                |  |  |  |  |
|         |                                                    | Recordar Usuario (guarda sus datos en su equipo)           |  |  |  |  |
|         |                                                    | Registrarse     ADMidé mi contraseña                       |  |  |  |  |

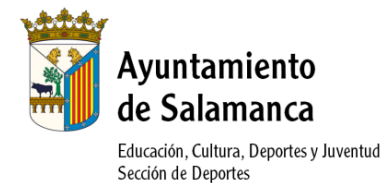

| •    | En la sig | guiente pantalla pulse el botón <b>en registra se i</b> para realizar el registro.                                                                                                    |  |
|------|-----------|----------------------------------------------------------------------------------------------------|--|
|      |           | Ayuntamiento de Salamanca                                                                                                    |  |
| MENÚ |           | INSTALACIONES DEPORTIVAS+ PROGRAMAS DEPORTIVOS+ DESCARGAS+                                                                                                    |  |
|      |           | Registrarse                                                                                                    |  |
|      |           | Paso 1     Paso 2     Paso 3       Identificacion     Fintrada de datos     Paso 3                                                                                                    |  |
|      |           | Paso 2.1 Paso 2.2 Paso 2.3<br>Datos Bancarios Datos Académicos                                                                                                    |  |
|      |           | Si es un club o quiere realizar una solicitud de instalaciones deportivas, para registrarse, por favor, haga click aquí                                                                                                    |  |
|      |           | COMPROBACIÓN DE DATOS                                                                                                    |  |
|      |           | Quizás se haya registrado con anterioridad, es posible que ya tengamos sus datos. Si quiere saltarse este paso de localización y teclear todos los datos escesarios para el registro, pued<br>hacerio usando el botón:<br>• Para localizar sú ficha, debe relienar al menos 3 campos del formulario.<br>• Los campos marcados con "son obligatorios |  |
|      |           |                                                                                                    |  |
|      |           | *Nombre:                                                                                                    |  |
|      |           | *Apellidos:                                                                                                    |  |
|      |           | *DNI: Dni ~ 000831                                                                                                    |  |
|      |           |                                                                                                    |  |
|      |           | Olvidé mi contraseña<br>Siguiente                                                                                                    |  |
|      |           |                                                                                                    |  |

Pogietror

Rellene sus datos, (Debe rellenar todos los datos solicitados con \* ya que son
 Siguiente

obligatorios) y pulse el botón

| ≡                |                                                                                                    |
|------------------|----------------------------------------------------------------------------------------------------|
| MENÚ             | Registrarse                                                                                                    |
| ♠ inicio         | Paso 1 Paso 2 Paso 3                                                                                                    |
| •O login K       | Identificacion Entrada de datos Registro<br>Paso 2.1 Paso 2.2 Paso 2.3<br>Datos Bancarios Datos Académicos                                    |
|                  | Si es un club o quiere realizar una solicitud de instalaciones deportivas, para registrarse, por favor, haga click aquí<br>Registro           |
|                  | <ul> <li>Revise su ficha, y si hay algún dato incorrecto, corrijalo.</li> <li>Los campos marcados con<sup>+</sup> son obligatorios</li> </ul> |
| •• <b>•</b> •••• | *Nombre:                                                                                                    |
|                  | *Apellidos:                                                                                                    |
|                  | *Fecha de Nacimiento: dd/mm/yyyy                                                                                                    |
|                  | *DNI: Dni *                                                                                                    |
|                  | *Sexo: Elija una Opción 🗸                                                                                                    |
|                  | *Contraseña                                                                                                    |
|                  | *Confirme la contraseña                                                                                                    |
|                  | Siguiente                                                                                                    |

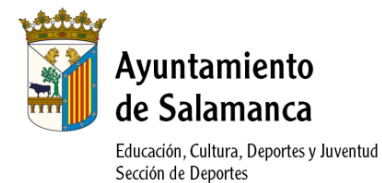

• Rellene sus datos, (Debe rellenar todos los datos solicitados con \* ya que son

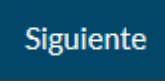

obligatorios) y pulse el botón

| ≡          | whith a second second se |  |  |  |  |  |
|------------|----------------------------------------------------------------------------------------------------|--|--|--|--|--|
|            | INSTALACIONES DEPORTIVAS - PROGRAMAS DEPORTIVOS + DESCARGAS +                                                                                                    |  |  |  |  |  |
| ♠ inicio < |                                                                                                    |  |  |  |  |  |
| •D login < | Registrarse                                                                                                    |  |  |  |  |  |
|            | Paso 1<br>Identificación Paso 2<br>Paso 2.1<br>Datos Bancarios Paso 2.2<br>Datos Académicos Paso 2.3                                                                                                    |  |  |  |  |  |
|            | Si es un club o quiere realizar una solicitud de instalaciones deportivas, para registrarse, por favor, haga click aquí Registro Revise su ficha, y si hay algún dato incorrecto, corrijalo.                                                                                                    |  |  |  |  |  |
|            | Los campos marcados con "son obligatorios                                                                                                    |  |  |  |  |  |
|            | *Dirección: ACCESO V                                                                                                    |  |  |  |  |  |
|            | "Cod Pos:                                                                                                    |  |  |  |  |  |
|            | "Provincia: SALAMANCA ~                                                                                                    |  |  |  |  |  |
|            | *Municipio: SALAMANCA 🗸                                                                                                    |  |  |  |  |  |
|            | *Localidad: SALAMANCA ~                                                                                                    |  |  |  |  |  |
|            | Anterior                                                                                                    |  |  |  |  |  |

• Rellene sus datos, (Debe rellenar todos los datos solicitados con \* ya que son

|         | opilgo | atorios | ) naga ciic en                         | los avisos legales y puise el boton                                                                                                    |
|---------|--------|---------|----------------------------------------|----------------------------------------------------------------------------------------------------|
| MENÚ    |        | <       | INSTALACION                            | ES DEPORTIVAS+ PROGRAMAS DEPORTIVOS+ DESCARGAS+                                                                                                    |
| 🔁 login |        | <       | Registrarse                            |                                                                                                    |
|         |        |         |                                        | Paso 1<br>Identificación Paso 2.2 Paso 2.2 Datos Bancarios Paso 2.2 Datos Académicos Paso 2.2 Paso 2.3 Paso 2.3 Paso 2.3 Paso 2.3 Paso 2.3 Paso 3 Registro |
|         |        |         | Registro  Revise su ficha, y si hay al | Si es un club o quiere realizar una solicitud de instalaciones deportivas, para registrarse, por favor, haga click aquí                                    |
|         |        |         | Los campos non cados co                |                                                                                                    |
|         |        |         | *Tel.Movil:                            |                                                                                                    |
|         |        |         | Email:                                 |                                                                                                    |
|         |        |         | *Confirme que no es un robot           | No sey un robot                                                                                                    |
|         |        |         | Anterior                               | Confirmar Registro                                                                                                    |

obligatorios) haga clic en los avisos legales y pulse el botón Confirmar Registro

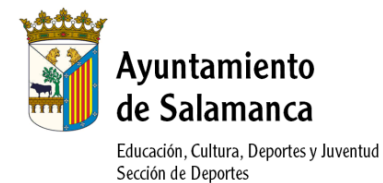

• La siguiente pantalla le confirmará que el registro finalizó correctamente y le mostrará su número de usuario. Desde ese momento ya puede acceder como un usuario registrado e inscribirse a las actividades deportivas de adultos.

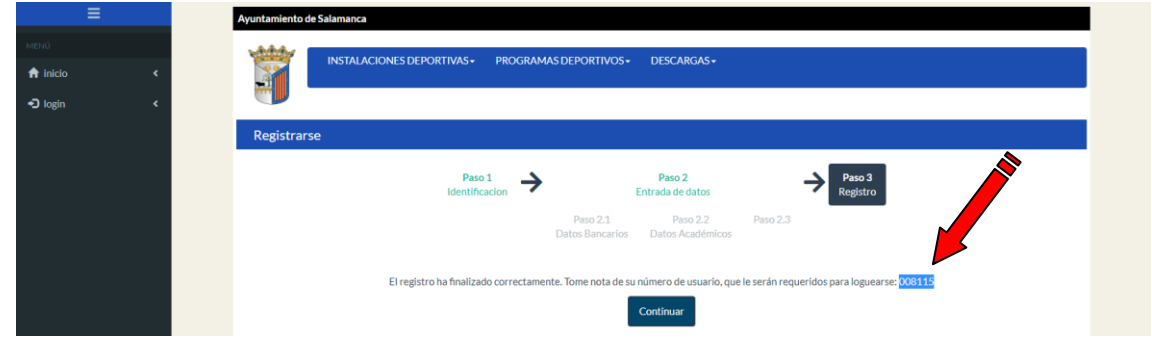